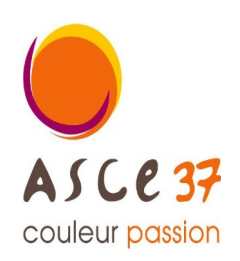

Association Sportive, Culturelle et d'Entraide d'Indre et Loire

Contact activité

Bernard DANCETTE 06 82 39 32 01 bernard.dancette@gmail.com

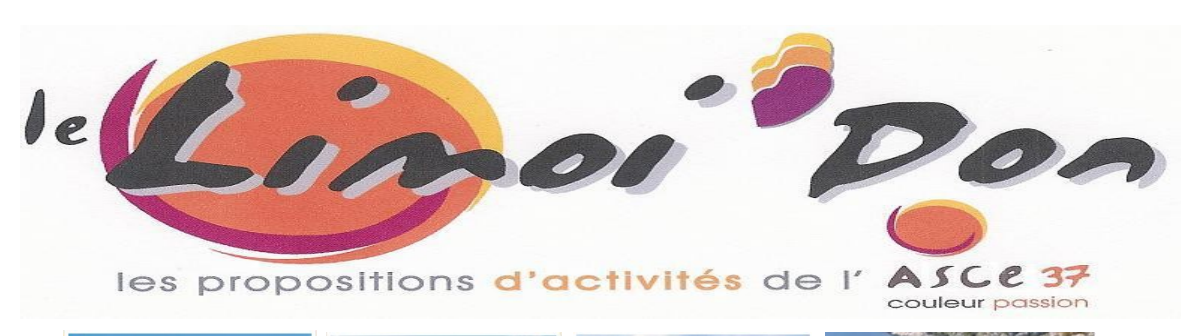

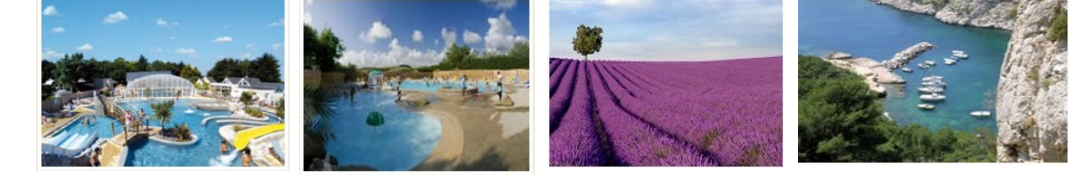

# Avec CAMPINGS.com, les réservations pour les Vacances 2023 C'est déjà parti

# « Tarif Mosaïk » pages 4 à 7

\*\*\*\*\*

# En plus du Tarif Basse saison (de 99€ à 299€)

du 16 mars au 1er juillet et du 2 septembre au 25 novembre 2023 (date de départ)

### et du Tarif Haute saison (de 299€ à 590€)

du 1er juillet au 2 septembre 2023 (date de départ)

# Vous pouvez maintenant profiter du

# « Tarif Coup par Coup » page 8 à 11

du 1er juillet au 2 septembre 2023

### avec une réduction de 7% (+ frais de dossier 24€)

Plus de 2000 Campings en France plus de 250 en Europe Espagne, Italie, Portugal, Allemagne,...

# mais aussi, des gîtes, des hébergements insolites, ...

#### Offre réservée exclusivement aux ascéistes

La semaine de réservation va du samedi au samedi ou du dimanche au dimanche.

### Vous pouvez aussi réserver deux semaines à la suite.

Pour avoir un maximum de choix, réservez vite !!!

# Réservation

# Mode d'emploi

# adhérent ASCE

## 1°- Dès que vous avez effectué votre réservation sur la formule « Mosaïk »

merci de :

1- <u>m'envoyer un courriel</u> à <u>bernard.dancette@gmail.com</u> m'informant de votre réservation

## 2- m'envoyer une copie de votre carte d'adhérent ASCE.

### 3- me faire parvenir votre chèque au plus vite,

- > à l'ordre de « ASCE 37 »
- > à l'adresse suivante : DANCETTE Bernard 282 rue Giraudeau 37000 Tours.

# 2°- A réception de votre chèque, je valide votre séjour auprès de CAMPINGS.com.

# **3°- Réservation définitive**

Campings.com vous envoie un courriel de confirmation.

Dès que je reçois votre chèque, Je vous envoie par courriel > votre « Facture » et > votre « Bon d'échange ».

Lorsque vous arriverez sur votre site de séjour, vous devrez impérativement vous présenter au camping avec votre « bon de séjour ».

Toute annulation entraine la perte de votre versement

(sauf si vous avez souscrit "l'Assurance annulation<sup>\*</sup> »).

### Accès aux tarifs « MOSAÏK »

> du 16 mars au 1er juillet et du 2 septembre au 25 novembre 2023 : de 99€ à 299€.
 > du 1er juillet au 2 septembre 2023 : de 299€ à 590€.

### Accès aux tarifs « COUP par COUP »

> du 1er juillet au 2 septembre 2023 : réduction de 7% sur le prix public (+ frais de dossier 24€)

<sup>\* (\*)</sup> Voir les conditions d'annulation sur le site

# **Connaissance des offres**

1- Connectez-vous sur le site : <u>https://www.campings.com/ce</u>

Une page s'ouvre avec deux fenêtres.

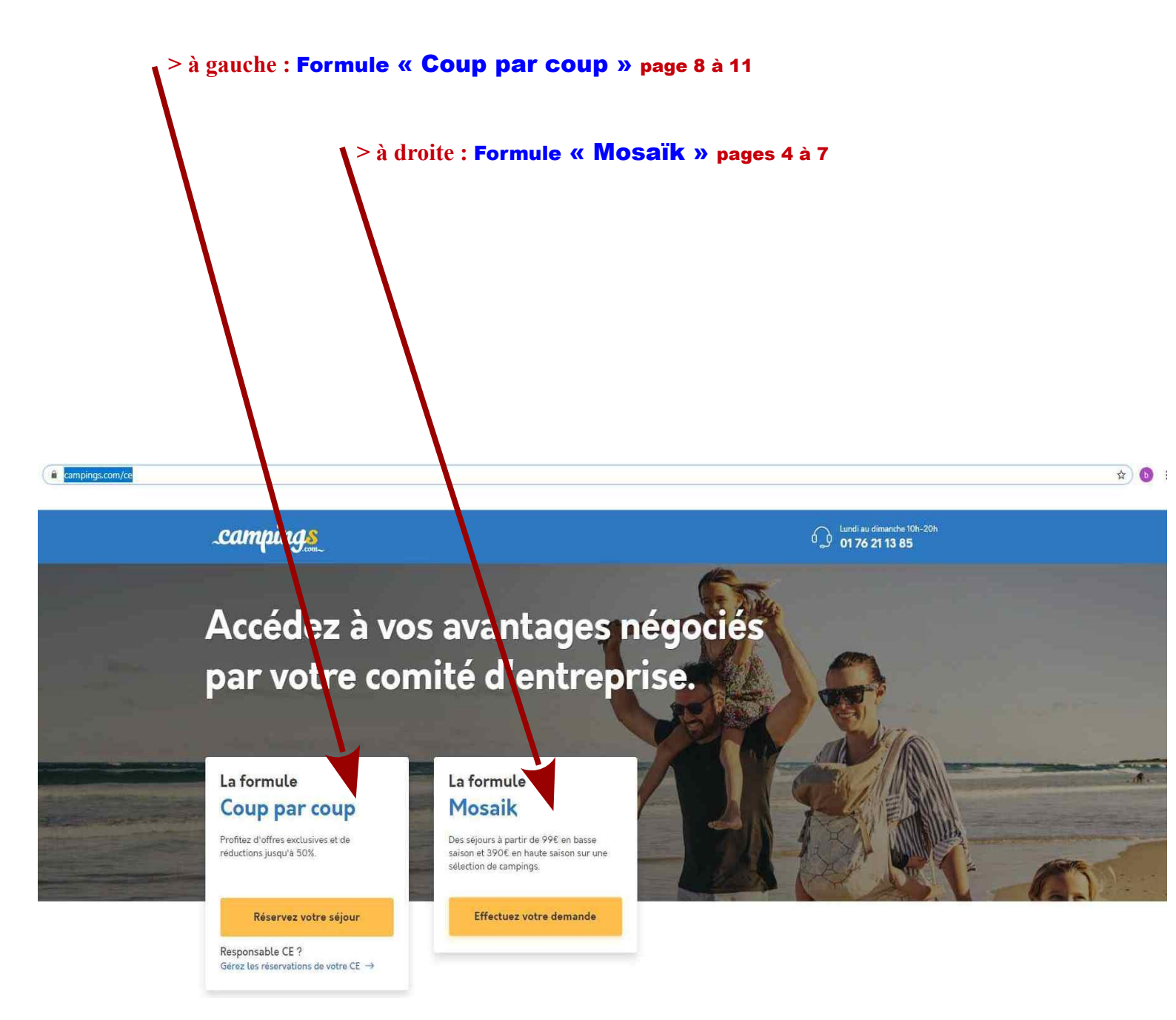

# Formule « Mosaïk »

pages 4 à 7

Dans la fenêtre carrée « identifiez-vous » renseigner :

> Identifiant : ASCE37MS

> Mot de passe : ASCE37MS

## 1°- Déroulé de la Recherche

Cliquer sur le bandeau orange « réservez votre séjour ».

Dans la nouvelle fenêtre « Bienvenue sur l'offre Mosaik »,

Quatre possibilités s'offrent à vous :

- 1ère > « Recherchez le meilleur camping pour vos vacances »
- 2ème > « Nos offres du moment »
- 3ème > « Top destinations »
- 4ème > « Recherchez votre camping par région »

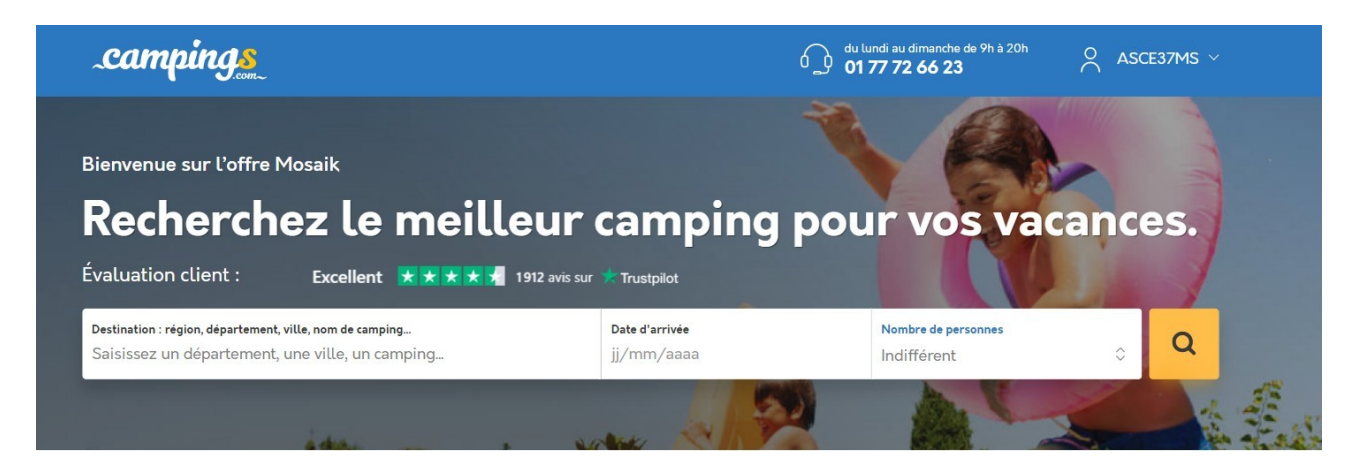

#### Nos offres du moment

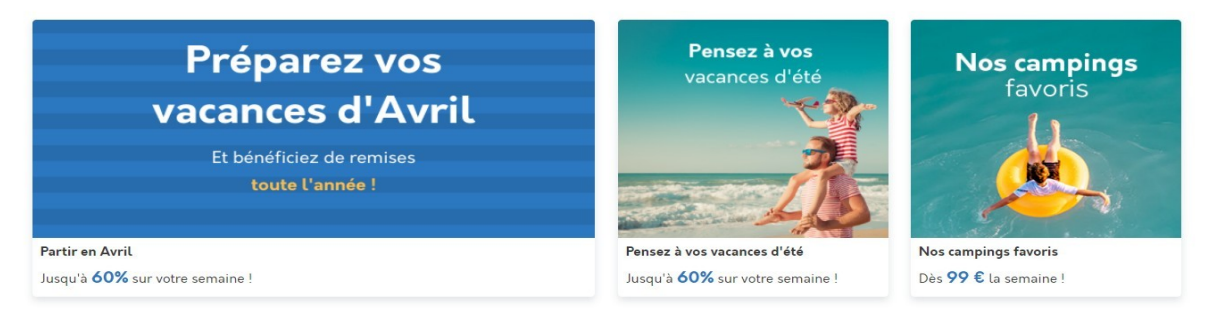

#### **1ère** > « Recherchez le meilleur camping pour vos vacances »

#### 2ème > « Nos offres du moment »

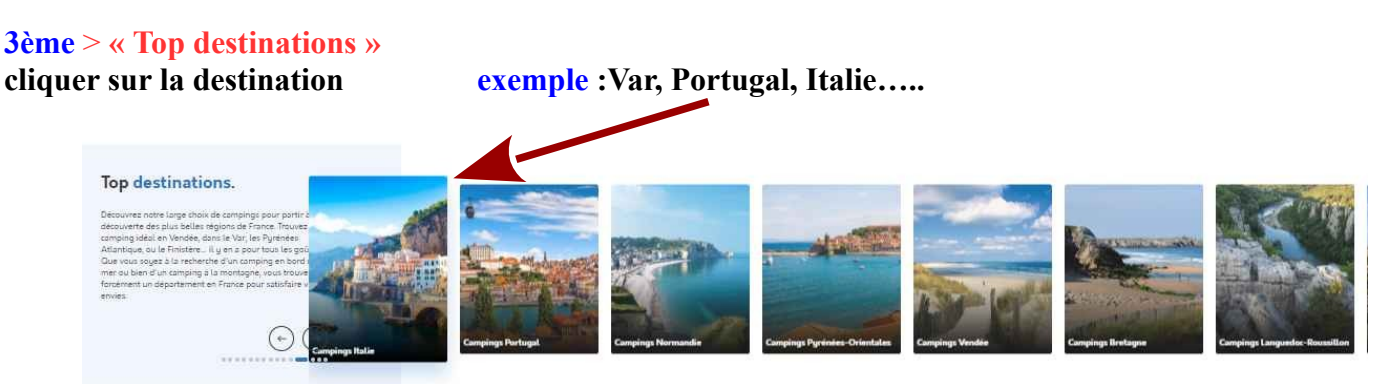

#### 4ème > « Recherchez votre camping par région »

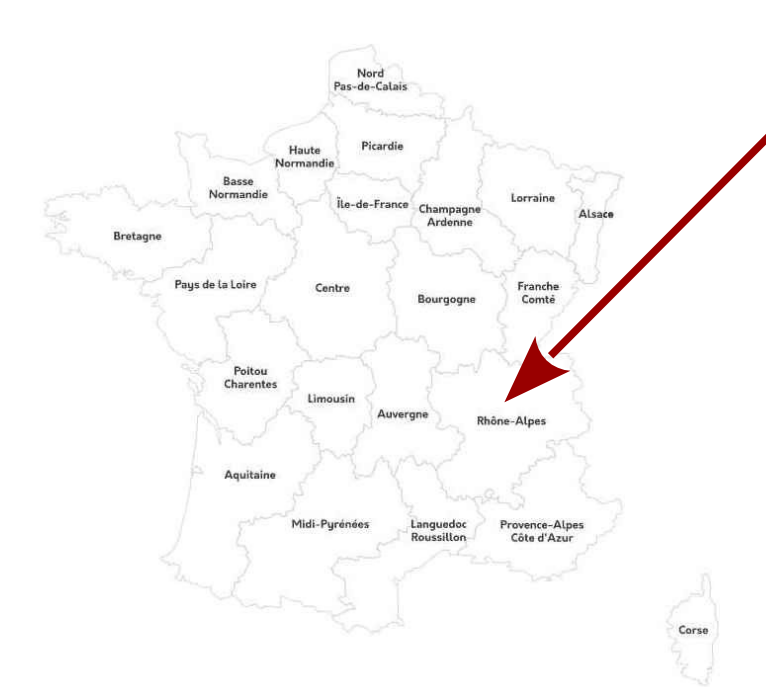

Recherchez votre camping par région.

Vous ne savez pas où partir ? Des régions en France que vous ne connaissez pas ? Avec l'aide de cette carte, découvrez plus de 2000 campings vous proposant des vacances en bord de mer, en pleine nature, en Corse ou encore sous le soleil de Provence, vous n'avez que l'embarras du choix !

### cliquer sur la Région (exemple : Rhône- Alpes »)

| 1.1- Dans le bandeau blanc :                                                                                                    | .camping <u>s</u>                                                                                                    | ds lund au dimandie de VP i 300h         C         ASCE37MS            01.77.72.66.23         C         ASCE37MS                                                                                                    |
|----------------------------------------------------------------------------------------------------|----------------------------------------------------------------------------------------------------|----------------------------------------------------------------------------------------------------|
| > Destination : région, département, ville nom du camping<br>Choisissez un lieu.                                                                                              | Bienvenue sur l'offre Mosaik                                                                                                    |                                                                                                    |
| > Date d'entrée : jj/mm/aaaa<br>Choisissez une date.                                                                                                    | Évaluation client :       Excellent       # * * * * 1         Destination : région, département, villa, nom de camping.       Destination : région, département, villa, nom de camping.                                                                                                    | Ur camping pour vos vacances.<br>2 vis sur * Trustolet<br>Date & arriver<br>                                                                                                    |
| > Dans Nombre de personnes : il est noté « indifférent »<br>cliquer sur les 2 flèches de droite<br>Apparaît : 1-3, 4-5, 6-9, 10 et plus<br>Choisissez le nombre de personnes. |                                                                                                    | when the second second se                                                                                                    |
| 1.2- Cliquer ensuite sur le carré orange situé à droite de votre choix.                                                                                                    | LA ROCHELLE × Autres suggestions de recherche : La Rochelle, Gutellon Affiner votre recherche Dirtance                                                                                                    | 19/07/2020 × 7 nuits c) 4 à 5 personnes c) 4 à 5 personnes c) 4 à 5 pe |
| <b>1.2.1-</b> Repérer l'offre du camping qui vous intéresse et cliquer sur la ligne correspondante.                                                                           | Nonitor Mari<br>2 deblas 44<br>3 deblas 26<br>4 deblas 28<br>5 YENIAS 0<br>Evaluation de clienti<br>5 destations (2) 0<br>5 destations (2) 0<br>6 destations (2) 0<br>6 destations (2) 0<br>6 destations (2) 0<br>6 destations (2) 0<br>6 destations (2) 0<br>6 destations (2) 0<br>6 destations (2) 0<br>6 destations (2) 0<br>6 destations (2) 0                                                                                                    | Camping Les Maraises.**  Cance – Patos-charentes – Charente – Sant Martin De Re<br>Voir sur la carte.  Ans silents. 7.0,0  Coure-ture will deas tool l'institutiones  Page Clair entre (I Statum en Vales)  Coure-ture will deas tool l'institutiones, vous  Ans assure de Vide de Ri, 35 Martin en Ris, au mittau des bois, fait camping Des Maraines, vous  Ans assure de Vide de Ri, 35 Martin en Ris, au mittau des bois, fait camping Des Maraines, vous  Ans assure de Vide de Ri, 35 Martin en Ris, au mittau des bois, fait camping Des Maraines, vous  Ans assure les vous de claires de déletier Aux airentours (I Stetherin en du camping et                                                                                                    |
| 1.2.2- Dans la nouvelle fenêtre, cliquer sur<br>« voir l'établissement »                                                                                                    | Superter: 7+ 98     Superter: 7+ 98     Det di Anole 17     Acos a la galage     Acos a di seta à la galage     Page à procentia da                                                                                                    | Arrow - Right Status and Status - Vendee - Jane Status - Vendee - Jane Status - Vendee      |
| <b>1.2.2-</b> Dans la <b>nouvelle fenêtre,</b> apparaît <b>l'offre cliquer sur « tarif et réservation »</b> .                                                                 | e 2004<br>Pinnations<br>Tip de logenet.<br>Hebragement tislät<br>Pinnations<br>Hebragement tislät<br>Pinnations<br>Hebragement tislät<br>Pinnations<br>Pinnations<br>Hebragement tislät<br>Pinnations<br>Pinnations<br>Pinnation | Anim 182,0      Forger Prisones extension through the Control of State Statement      Animatic Statement through the Control of Statement (Statement (Statement)      Forger Prisones extension to Statement (Statement)      Statement (Statement)      Statement (Statement)      Statement (Statement)      Statement (Statement)      Statement (Statement)      Statement (Statement)      Statement (Statement)      Statement (Statement)      Statement (Statement)      Statement (Statement)      Statement (Statement)      Statement      Statement      Stateme      |
|                                                                                                    | Piston externary 31     Piston externary 31     Piston externary 31     Piston externary 31     Piston externary 32     Piston externary 32     Piston externary 32     Piston externary 32     Piston externary 32     Piston externary 32     Piston externary 32     Piston externary 32     Piston externary 32     Piston externary 32     Piston externary 32                                                                                                    | Index         22/07/2020 xx 29/07/2020         USX         0152           OME & d personnes         Melliuw prix pour 7 mults         590 €           Melliuw prix pour 7 mults         1500           OME & d personnes         Melliuw prix pour 7 mults         590 €           Melliuw prix pour 7 mults         590 €         1500           OME & d personnes         Melliuw prix pour 7 mults         590 €           Melliuw prix pour 7 mults         222.4         1500           Melliuw prix pour 7 mults         222.4         1500           Melliuw prix pour 7 mults         222.4         1500           Melliuw prix pour 7 mults         222.4         1500           Melliuw prix pour 7 mults         222.4         1500           Melliuw prix pour 7 mults         222.4         1500           Melliuw prix pour 7 mults         222.4         1500           Melliuw prix pour 7 mults         222.4         1500           Melliuw pour 7 mults         222.4         1500           Melliuw pour 7 mults         222.4         1500                                                                                                    |

1.2.3- Repérer l'hébergement qui vous intéresse en cliquant sur : « Réservez ».

1.2.4- La page « Vos coordonnées » apparaît.

Renseignez cette page.

>> Repérer en bas de la page,

#### Assurance multirisque Assurance annulation

- > Si vous ne souhaitez pas souscrire à l'Assurance multirisque Assurance annulation (\*), cocher sur « Non ».
- > Si vous souhaitez souscrire cocher sur « Oui ».

#### **Assurance Soleil**

- > Si vous ne souhaitez pas souscrire à l'Assurance Soleil <u>cocher sur</u> « Non »
- > Si vous souhaitez souscrire, cocher sur « Oui ».
- >> En bas de la page Cochez :
- « Je déclare avoir pris connaissance des conditions générales de ventes et les accepte pleines et entières ».
- 1.2.5- Cliquer en bas de la page sur

« Passez à la dernière étape ».

Dans la nouvelle fenêtre apparaît

le « Récapitulatif de votre séjour »

#### Vérifier attentivement

Puis cliquez sur

« Envoyer ma demande »

### Votre demande est enregistrée.

6 N

and the second

### 2°- Lorsque vous avez envoyé votre demande

Un message vous est envoyé pour confirmer votre demande.

2.1- Etablir votre chèque à l'ordre de « ASCE 37 »

Envoyez au plus vite votre carte ASCE et votre chèque à :

DANCETTE Bernard 282 rue Giraudeau 37000 Tours.

# Vous voulez partir librement entre le 1er juillet et le 2 septembre 2023 Choisissez la Formule

« Coup par coup »

voir page 8 à 11

### **Préalable**

- 1- Cette formule court du 1er juillet au 2 septembre.
- 2- Elle permet de bénéficier d'une réduction de 7% sur les prix affichés.
- 3- Vous avez 24€ de frais de dossier.
- 4- Vous payez directement à CAMPINGS.com par carte bancaire

1- Connectez-vous sur le site : <u>https://www.campings.com/ce</u>

Une page s'ouvre avec deux fenêtres.

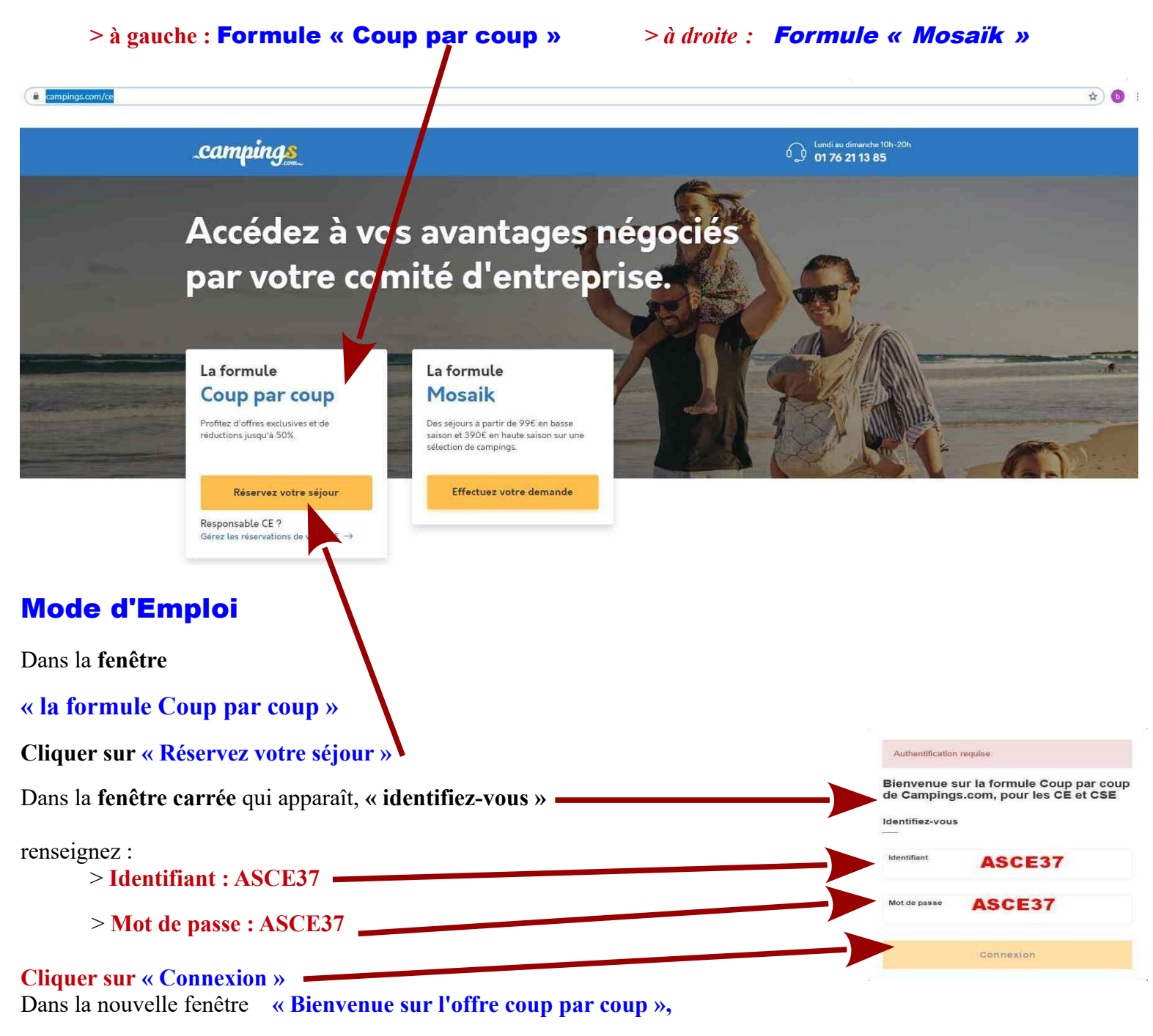

#### Quatre possibilités s'offrent à vous :

#### 1ère > « Recherchez le meilleur camping pour vos vacances »

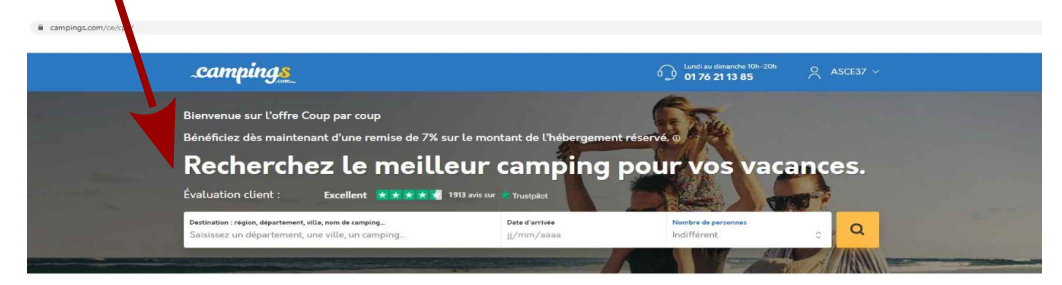

#### 2ème > « Nos offres du moment »

#### Nos offres du moment

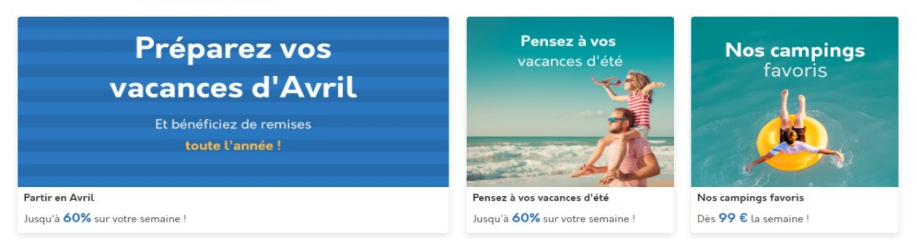

#### 3ème > « Top destinations »

Cliquez sur la destination exemple Var, Espagne, Italie .....

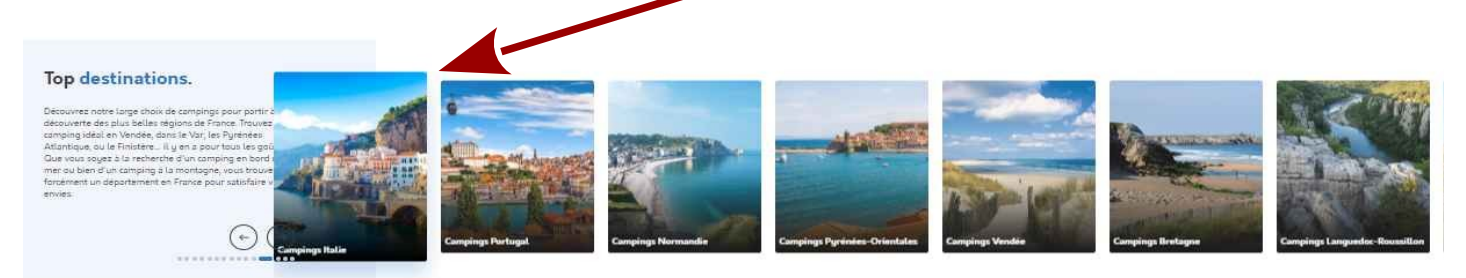

#### 4ème > « Recherchez votre camping par région »

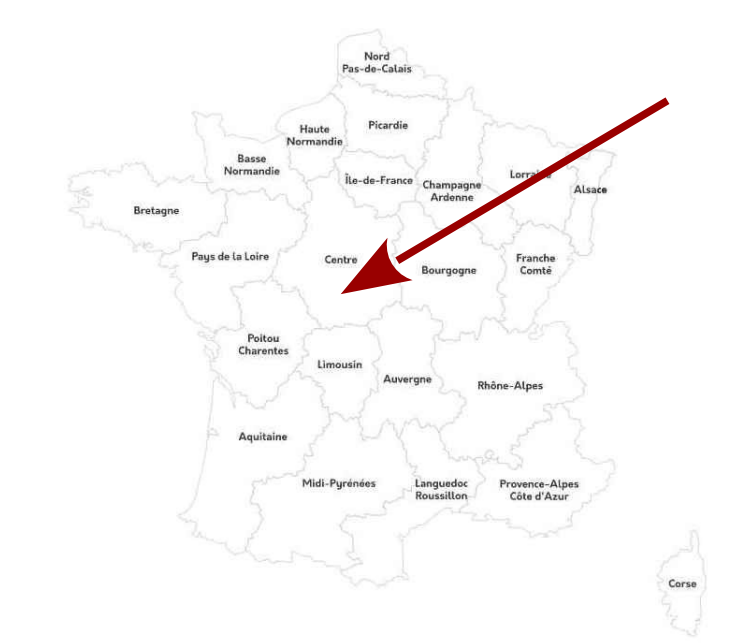

# Recherchez votre camping par région.

Vous ne savez pas où partir ? Des régions en France que vous ne connaissez pas ? Avec l'aide de cette carte, découvrez plus de 2000 campings vous proposant des vacances en bord de mer, en pleine nature, en Corse ou encore sous le soleil de Provence, vous n'avez que l'embarras du choix !

cliquer sur la Région (exemple : Rhône- Alpes »)

#### 1°- Déroulé de la Recherche .campings du lundi au dimanche de 9h à 20h 01 77 72 66 23 1.1- Dans le bandeau blanc : Bienvenue sur l'offre Mosaik Recherchez le meilleur camping pour vos vacances. > Destination : région, département, ville nom du camping Choisissez un lieu. Évaluation client : Excellent 🗙 🗙 🗙 📌 1912 avis sur 🏃 Trustpilot Exemple : Vendée Date d'arrivée > Date d'entrée : jj/mm/aaaa Choisissez une date. Exemple : 02/08/2020 > Dans Nombre de personnes : ' il est noté « indifférent » clic sur flèches de droite Apparaît : 1-3, 4-5, 6-9, 10 et plus Choisissez le nombre de personnes. Exemple : 4-5 personnes 1.2- Cliquer ensuite sur le carré orange situé à droite de votre choix. campings 1.2.1- Repérer l'offre du camping qui vous intéresse et cliquer sur la ligne correspondante. 1.2.2- Dans la nouvelle fenêtre, cliquer sur « voir l'établissement ». Superbe 7.6 1.2.3- Repérer l'hébergement qui vous intéresse en cliquant sur : « Réservez ». 699 E 1.7" 1.2.4- La page « Vos coordonnées » apparaît. 849 6 1 -105 849 6 Renseignez cette page. -95 Si vous ne souhaitez pas d'assurance 899 6 105 annulation. Allez dans la case ional 9.2 « Multirisque annulation » -Cliquez sur « Non ». 719 8 729 6 Si vous souhaitez une assurance annulation, Allez dans la case « Multirisque annulation » Cliquez sur « OUI + 39€ ». Vérifiez que vous avez le « Code promo » « « ASCE37 » Oui (+ 25 €)

~ P

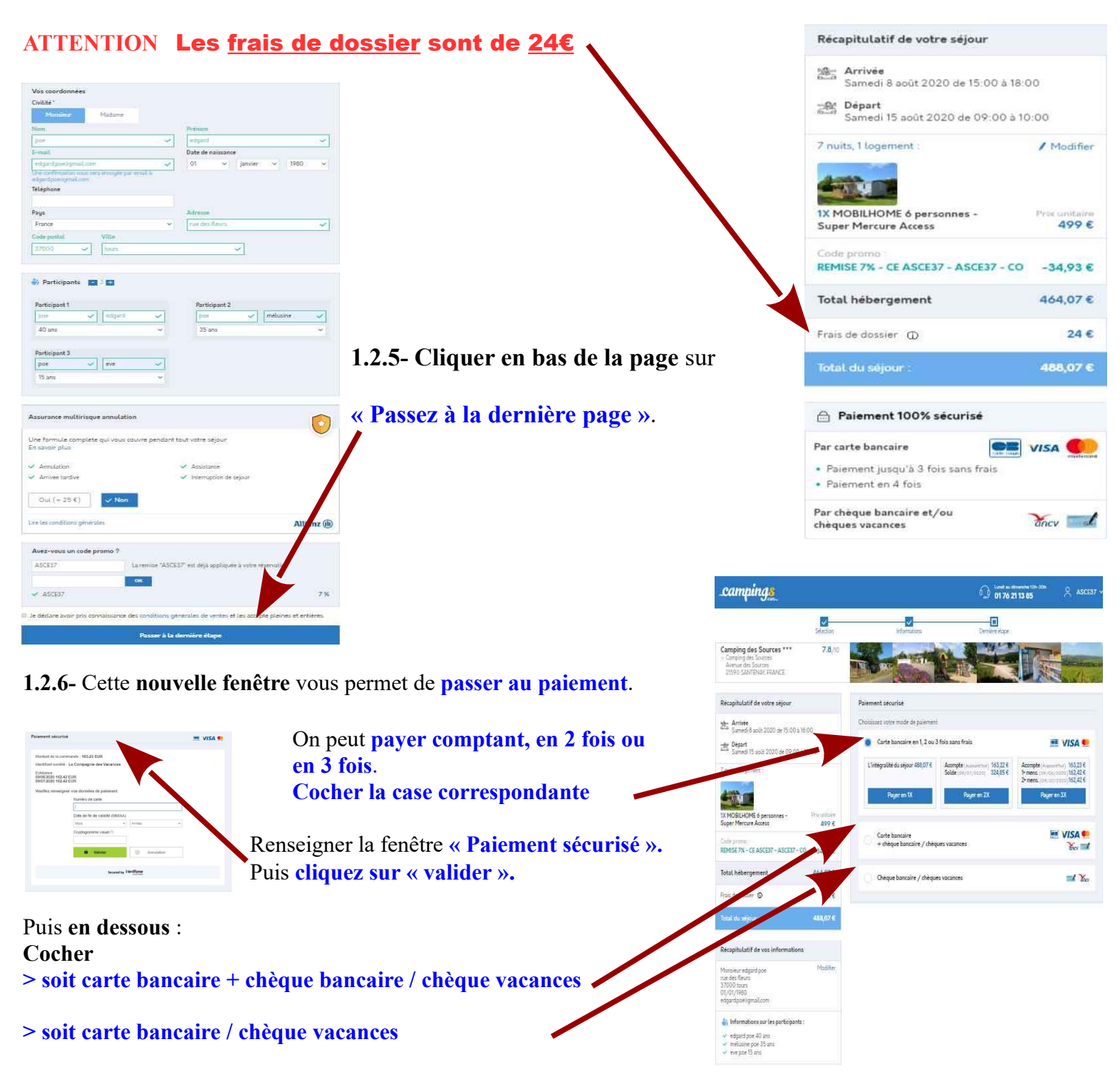

Puis cliquez sur « valider ».

1.2.7- Quand vous avez tout renseigné, validez la page.

Votre demande est enregistrée.

### ENSUITE

Un message vous est envoyé pour confirmer votre demande.

Puis, vous recevrez votre « Facture » et votre « Bon de commande ».

Le « Bon de commande » sera à présenter impérativement à l'entrée du camping.